## **ICBF 2020** How to submit your paper?

**Step 1:** Go to the website: <u>https://icbf2020.sciencesconf.org/</u> *Bućc 1: Truy cập website:* <u>https://icbf2020.sciencesconf.org/</u>

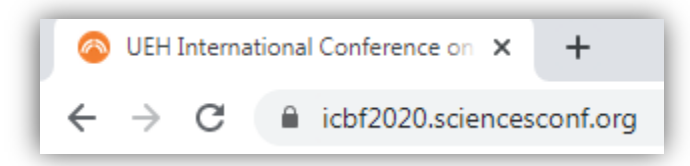

**Step 2:** Create an account on: <u>https://icbf2020.sciencesconf.org/user/createaccount</u> *Bućc 2: T*ao tài khoản theo đường link: <u>https://icbf2020.sciencesconf.org/user/createaccount</u>

| CI | REATE ACCOUNT                                                                                                    |
|----|----------------------------------------------------------------------------------------------------|
|    | Thank you for filling out the form below to create your account on the CCSD platforms : Sciencesconf.org HAL Episciences |
|    | (*: Required fields)                                                                                                    |
|    | Email address *<br>Enter your email address                                                                              |
| <  | Login *<br>Choose a user login for the Sciencesconf.org platform                                                         |
|    | Password *<br>Type a valid password (alpha numeric from 7 characters)                                                    |
|    | Re-type your password * Please re-type your password                                                                     |
|    | Lastname *                                                                                                    |
|    | Firstname *                                                                                                    |
|    |                                                                                                    |
|    | Create account                                                                                                    |

**Step 3:** Login by your account on <u>https://icbf2020.sciencesconf.org/</u> *Buớc 3:* Đăng nhập vào tài khoản tại: <u>https://icbf2020.sciencesconf.org/</u>.

## Step 4: Please click on the tab "Submit a Paper" Bước 4: Bấm chọn thẻ "Submit a Paper"

**Step 5:** Fill all the fields about the information of the paper, the author's information, author's affiliation

**Bước 5:** Điền thông tin theo yêu cầu: thông tin bài nghiên cứu, thông tin các tác giả, nơi công tác, cụ thể:

• Ở trang Metadata, điền tất cả thông tin về bài nghiên cứu (Mục đánh \* là bắt buộc phải có). Lưu ý mục **"Type**\*" cần đăng ký 1 trong 2 hình thức: Oral Presentation (Trình bày báo cáo tại hội thảo), Proceedings Only (Chỉ đưa vào kỷ yếu hội thảo)

| 1                                                                                                    | Metadata                                                                                          | 2 Author(s)                      | 3 File(s)                                                                         | 4 Overview                                                                   |           |
|----------------------------------------------------------------------------------------------------|---------------------------------------------------------------------------------------------------|----------------------------------|-----------------------------------------------------------------------------------|------------------------------------------------------------------------------|-----------|
| (* : Required fields)                                                                                                    |                                                                                                   |                                  |                                                                                   |                                                                              |           |
| Title *                                                                                                    |                                                                                                   |                                  |                                                                                   |                                                                              |           |
| Abstract *<br>Please enter the text of yo                                                                                                    | our abstract                                                                                      |                                  |                                                                                   |                                                                              |           |
| B I U (*                                                                                                    |                                                                                                   |                                  |                                                                                   |                                                                              |           |
|                                                                                                    |                                                                                                   |                                  | <ol> <li>Oral Prese<br/>bày tại hội</li> <li>Proceeding<br/>vào kỷ yếu</li> </ol> | ntation (đăng ký trình<br>thảo và đưa vào kỷ yếu)<br>s Only (chỉ đăng ký đưa |           |
|                                                                                                    |                                                                                                   | $\checkmark$                     |                                                                                   |                                                                              |           |
| Type *<br>Choose the type of docun<br>Proceedings Only                                                                                                    | nent you are uploadi.                                                                             | ng                               |                                                                                   |                                                                              | Ţ         |
| Type *<br>Choose the type of docum<br>Proceedings Only<br>Topic *<br>Select themes that may a<br>down the Ctrl or cmd key                                                                                            | nent you are uploadi<br>pply to the proposal.<br>when selecting items                             | Please note that the s.          | e organizers may re-e                                                             | llocate proposal. For multiple selections, I                                 | •<br>hold |
| Type *<br>Choose the type of docun<br>Proceedings Only<br>Topic *<br>Select themes that may a<br>down the Ctrl or cmd key<br>Financial Economics<br>Banking studies<br>Behavioral Economics<br>Emerging markets fina | nent you are uploadi<br>pply to the proposal.<br>when selecting items<br>Business and Fina<br>nce | ng<br>Please note that the<br>s. | e organizers may re-a                                                             | llocate proposal. For multiple selections, l                                 | ▼<br>hold |

 Ở trang Authors, click vào muc "Add an affiliation" (màu xanh) để điền thông tin về cơ quan công tác và quốc gia (đối với giảng viên UEH cần ghi rõ khoa, viện, đơn vị trực thuộc). Lưu ý điền tất cả các tác giả của bài nghiên cứu bằng mục "Add an author (+)".

|                             | 1 Metadata 2 Author(s) 3 File(s) 4 Overview                                                                                                    |                    |
|-----------------------------|----------------------------------------------------------------------------------------------------|--------------------|
| You must add all al         | uthors individually. To add an author, first click on "Add an author" and fill in the form, seco                                                                          | ndly click on "Add |
| uthor(s) Add ar             | n author (+)                                                                                                    |                    |
| Author(s) Add ar<br>SPEAKER | n author (+) Diền thông tin các tác giả khác<br>AUTHOR(S)                                                                                                    | ACTIONS            |
| Author(s) Add ar<br>SPEAKER | author (+)       Diền thông tin các tác giả khác         AUTHOR(S)         sername (Email)         kdd an affiliation         Diền thống tin cơ quan công tác và quốc gia |                    |

 Ở trang File(s), click chọn Choose File để tải bài nghiên cứu lên hệ thống. Lưu ý định dạng bài tham dự theo mẫu của Hội thảo. Tải tệp định dạng mẫu "Paper Template" trong thẻ "Submission Guidelines": <u>https://icbf2020.sciencesconf.org/resource/page/id/8.</u> <u>Lưu ý</u>: Ở mục Supplementary data, nhấp chuột vào nút Choose File để tải file bài nghiên cứu lên. Vui lòng tải lên bản word.

| 1 <u>Me</u>                                                        | tadata 2                                    | <u>Author(s)</u>                       | 3                          | File(s)              | 4          | Overview         |                  |
|--------------------------------------------------------------------|---------------------------------------------|----------------------------------------|----------------------------|----------------------|------------|------------------|------------------|
| aper                                                               |                                             |                                        |                            |                      |            |                  |                  |
| The main file will be autom<br>Choose File No file chose<br>Upload | atically converted to                       | pdf.                                   |                            |                      |            |                  |                  |
| FILE                                                               |                                             |                                        |                            |                      |            |                  | ACTIONS          |
| No file                                                            |                                             |                                        |                            |                      |            |                  |                  |
| You can add supplementar<br>from the URL or embed htr              | y data to your subm<br>nl code (eg video de | ission. You can u<br>posited on anothe | pload a fil<br>er platforn | e directly on<br>1,) | the platfo | rm, retrieve a c | locument availai |
| Upload file                                                        |                                             | Upload                                 | d file from                | an URL               |            | Integr           | ate HTML         |
| Choose File No file cho                                            | sen                                         |                                        |                            |                      |            |                  |                  |
| Upload                                                             |                                             |                                        | Import                     | ]                    |            | Int              | egrate           |
|                                                                    |                                             |                                        |                            |                      | DESCR      | PTION            | ACTIONS          |
| FILE                                                               | TYPE OF                                     | THE FILE                               |                            |                      |            |                  |                  |

• Nhấp chuột vào nút Next step

| <b>1</b> <u>Me</u>                                                                                                    | tadata 2 <u>Author(s</u> )                                                  | ). 3 File(s)                                                                         | 4 Overview                                                                                                    |                                |
|----------------------------------------------------------------------------------------------------|-----------------------------------------------------------------------------|--------------------------------------------------------------------------------------|----------------------------------------------------------------------------------------------------|--------------------------------|
| Paper                                                                                                    |                                                                             |                                                                                      |                                                                                                    |                                |
| The main file will be autom                                                                                                    | atically converted to pdf.                                                  |                                                                                      |                                                                                                    |                                |
| Choose File No file chos                                                                                                    | sen                                                                         |                                                                                      |                                                                                                    |                                |
| - Cipidad                                                                                                    |                                                                             |                                                                                      |                                                                                                    | ACTIONS                        |
| FILE                                                                                                    |                                                                             |                                                                                      |                                                                                                    | ACTIONS                        |
| Supplementary data                                                                                                    |                                                                             |                                                                                      |                                                                                                    |                                |
| Supplementary data<br>You can add supplementar<br>from the URL or embed htr                                                     | y data to your submission. You c<br>nl code (ea video deposited on a        | an upload a file directly o                                                          | n the platform, retrieve a                                                                                                    | document available             |
| Supplementary data<br>You can add supplementar<br>from the URL or embed htm<br>Upload file                                      | y data to your submission. You o<br>nl code (eg video deposited on a<br>U   | an upload a file directly o<br>another platform,)<br>pload file from an URL          | n the platform, retrieve a                                                                                                    | document available<br>ate HTML |
| Supplementary data<br>You can add supplementar<br>from the URL or embed htr<br>Upload file<br>Choose File No file cho           | y data to your submission. You o<br>ml code (eg video deposited on a<br>sen | an upload a file directly o<br>nother platform,)<br>pload file from an URL           | n the platform, retrieve a c                                                                                                    | document available<br>ate HTML |
| Supplementary data<br>You can add supplementar<br>from the URL or embed htr<br>Upload file<br>Choose File No file cho<br>Upload | y data to your submission. You o<br>nl code (eg video deposited on a<br>sen | an upload a file directly o<br>nother platform,)<br>pload file from an URL<br>Import | n the platform, retrieve a contract of the platform, retrieve a contract of the platf | document available<br>ate HTML |

## • Nhấp vào nút Submit

| 1                          | <u>Metadata</u>   | 2 <u>Author(s)</u> | 3 <u>File(s)</u> | 4 Overview                       |
|----------------------------|-------------------|--------------------|------------------|----------------------------------|
|                            |                   |                    |                  | sciencesconf.org;icbf2020:328641 |
| Paper title<br>Author Name |                   |                    |                  |                                  |
| 1 : University of Eco      | nomics Ho Chi Min | h City             |                  |                                  |
|                            |                   |                    |                  |                                  |
| Abstract of the paper      |                   |                    |                  |                                  |
|                            |                   |                    |                  | PDF                              |
| Subject :                  | : Oral            | Presentation       |                  |                                  |
|                            | · Fina            | ncial Economics    |                  |                                  |
| Topics                     |                   |                    |                  |                                  |

## The successful full paper submissions will be displayed as below:

Toàn bộ bài nghiên cứu đã nộp thành công sẽ được hiển thị như hình phía dưới

| ou are able to call your submission up and the review process starts. |         |
|-----------------------------------------------------------------------|---------|
| New submission                                                        |         |
| Go to the abstract submission page                                    |         |
| Submit an abstract                                                    |         |
| · · · · · · · · · · · · · · · ·                                       |         |
| wy submissions                                                        |         |
| View your submissions 🕦                                               |         |
| TITLE                                                                 | ACTIONS |
|                                                                       |         |